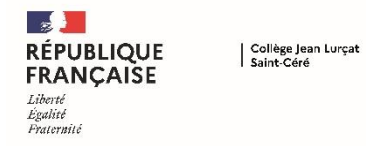

Depuis <u>le 9 mai et jusqu'au 25 mai</u>, vous devez vous connecter à Educonnect pour choisir <u>l'Orientation définitive</u> et <u>l'Affectation</u> souhaitées à la rentrée scolaire pour votre enfant.

## **Orientation :** Phase définitive (choix de la formation)

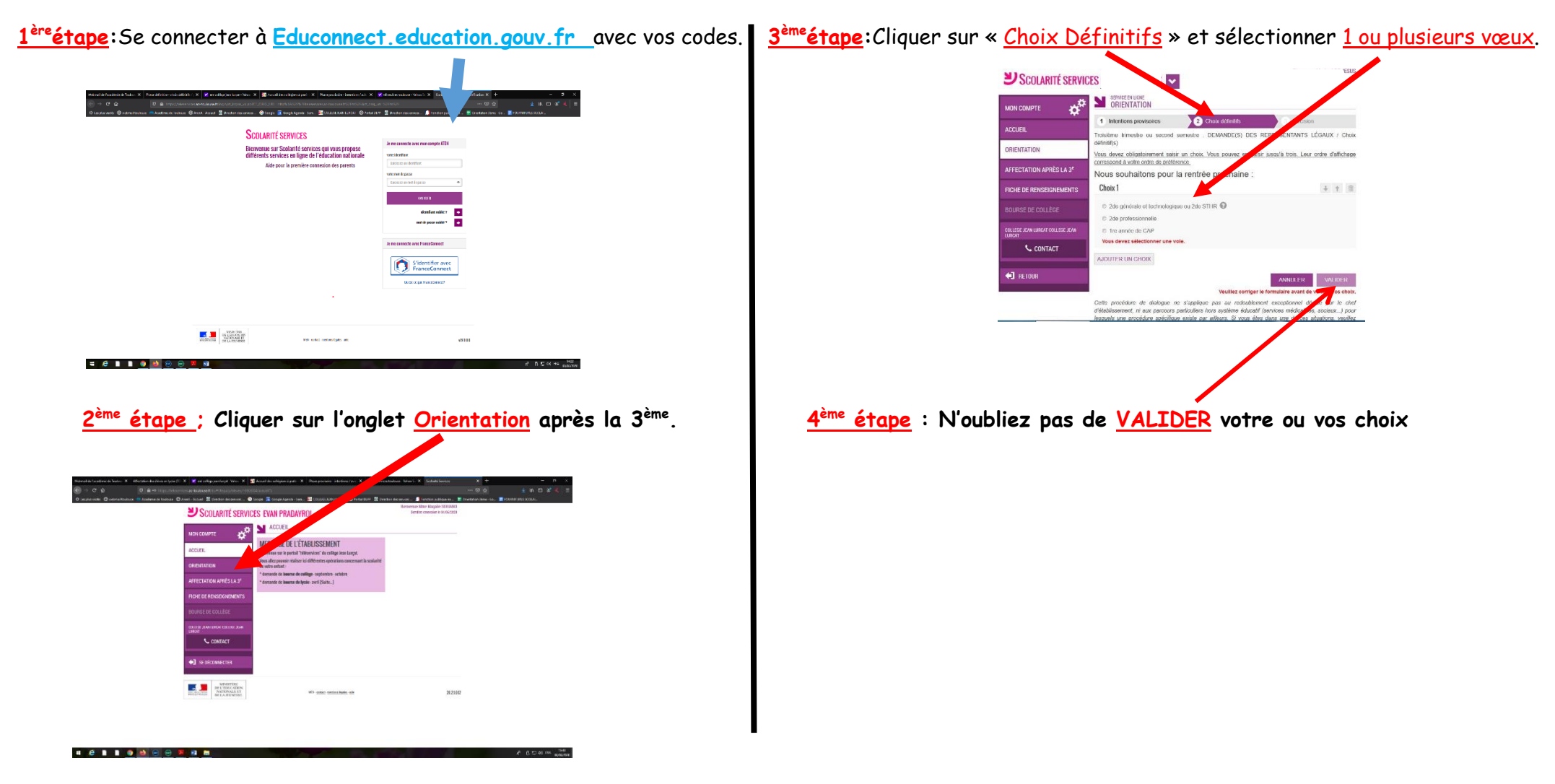

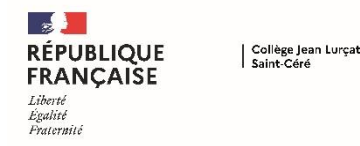

4 6 1 1 0 0 0 0 0 1 1

## CHOISIR SON ORIENTATION ET SON AFFECTATION POST 3ème

## <u>L'Affectation de votre enfant</u> : le choix du ou des établissements

<u>5<sup>ème</sup> étape :</u> Cliquez sur Accueil pour revenir à la 1<sup>ère</sup> page,

<complex-block>

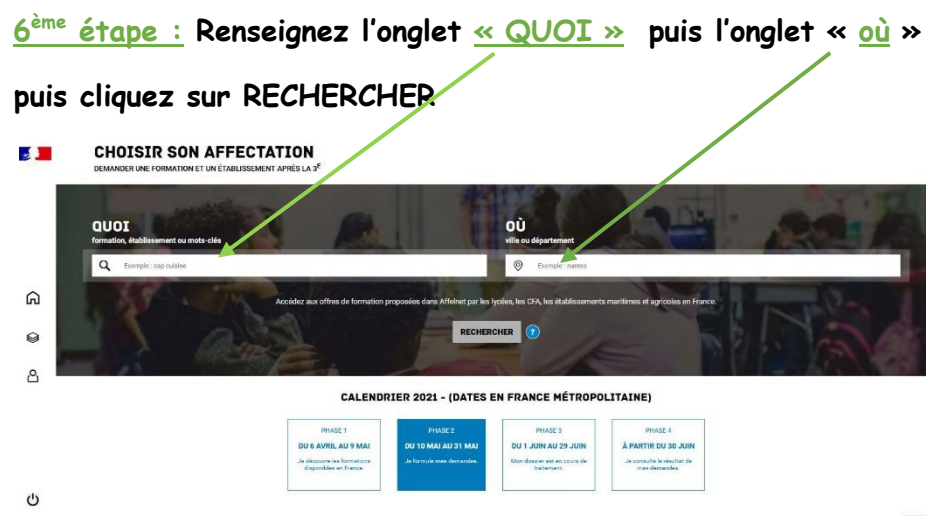

<u>7<sup>ème</sup> étape : Cliquez sur la formation proposée dans l'établissement</u>

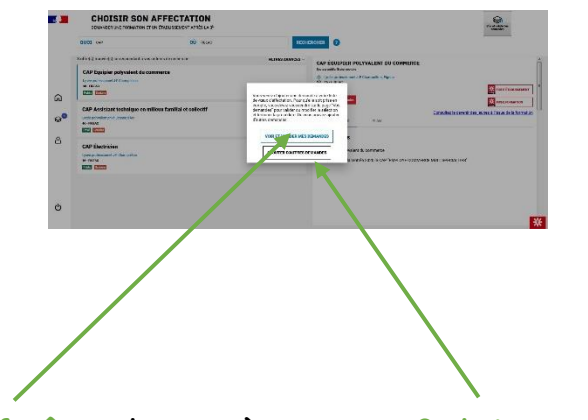

<u>Une fenêtre</u> s'ouvre où vous avez <u>2 choix possibles</u> :

Voir et valider votre demande

ou

Ajouter d'autres demandes